How to print an A5 folded booklet from an A4 PDF document.

This may vary depending on your school printer. It is always a good idea to do one test run first and then see if it works before doing a class set.

- 1. Open the PDF in Acrobat or Acrobat Reader.
- 2. Choose File > Print.
- 3. Select a printer from the menu at the top of the Print dialog box.
- 4. In the **Pages to Print** area, select which pages you want in the booklet.

**All** prints all pages from front to back. This will give you a booklet with all the vocabulary – from TL to English, English to TL, all the grammar patterns, categories and expressions pages.

**Pages** allows you to specify a page range for printing a smaller grouping of a large booklet. You divide a large booklet into smaller groupings, and then print each page range separately. For instance, if you only want to print the vocabular from your target language to English, select those pages from the pdf.

- 5. Under Page Sizing & Handling, choose **Booklet**.
- 6. Under Page Sizing & Handling, choose **Booklet**.

| Page Sizing & Handling 👔                |
|-----------------------------------------|
| Size Poster Multiple Booklet            |
| Booklet subset: Both sides              |
| Sheets from 1 to 1                      |
| Binding: Left 💌                         |
| Orientation:                            |
| Portrait                                |
| 🔘 Landscape                             |
| Auto-rotate pages within each sheet     |
| Want to print colors as gray & black? 👔 |

7. In the Booklet Subset pop-up menu, select one of the following options: **Both sides** (duplex printers) automatically prints both sides of the paper, if your printer supports automatic duplex printing, or **Front side only / Back side only** (for non-duplex printers). If your printer can't automatically print both sides, you can first print the front sides of the paper. Then reload those pages and print the back sides.

| € S <u>i</u> ze    | Poster                | Multiple   | Booklet |
|--------------------|-----------------------|------------|---------|
| Booklet subset:    | Both sides            |            |         |
| Sheets from        | to 1                  |            |         |
| Binding:           | Left 🔹                |            |         |
| Orientation:       |                       |            |         |
| Portrait           |                       |            |         |
| C Landscape        |                       |            |         |
| Auto-rotate pag    | ges within each sheet |            |         |
| Want to print colo | rs as gray & black?   | <b>(i)</b> |         |

8. Leave the numbers in the Sheets From boxes as they are. Acrobat or Reader determines which sheets must print to accommodate the print job. For example, if you have a 16-page PDF and you selected All in the Print Range area, then sheets 1 through 4 print.

| Page Sizing & H   | andling 🗊                   |
|-------------------|-----------------------------|
| Size              | Poster 🕄 Multiple 🗖 Booklet |
| Booklet subset:   | Both sides                  |
| Sheets from       | 1 to 1                      |
| Binding:          | Left 🔹                      |
| Orientation:      |                             |
| Portrait          |                             |
| C Landscape       |                             |
| Auto-rotate p     | ages within each sheet      |
| Want to print col | ors as gray & black? 👔      |

1. Select **Auto-Rotate Pages** to automatically rotate each page for the best fit in the printable area.

| Page Sizing & Ha  | andling (i)            | 🖹 Multiple | Booklet |
|-------------------|------------------------|------------|---------|
| Booklet subset:   | Both sides             | •          |         |
| Sheets from       | 1 to 1                 |            |         |
| Binding:          | Left                   |            |         |
| Orientation:      |                        |            |         |
| Portrait          |                        |            |         |
| C Landscape       |                        |            |         |
| Juto-rotate p     | ages within each sheet |            |         |
| Want to print col | ors as gray & black?   | (i)        |         |

Some printers will also FOLD and STAPLE the document for you. How this happens depends very much on your printer – it may look something like this:

- 1. Press 'Printer Properties'
- 2. Click on the 'Finishing' Tab.
- 3. Press the 'Staple:' checkbox, select the desired position, then press 'OK'
- 4. Press 'Print'

## Acrobat and Reader 9

## Print a multi-page document as booklet:

- 1. Choose File > Print.
- 2. Select a printer from the menu at the top of the Print dialog box.
- In the Print Range area, specify which pages to print:
   All Prints pages from front to back.
   Pages Specifies a page range for printing a smaller grouping of a large booklet. You divide a large booklet into smaller groupings, and then print each page range separately.
- 4. From the Page Scaling pop-up menu, select Booklet Printing. Additional controls appear beneath the Page Scaling pop-up menu.

| Page Handling |                                                   |  |
|---------------|---------------------------------------------------|--|
| Copies:       | 1 🗘 🗸 Collate                                     |  |
| Page Scaling: | None 🗸                                            |  |
| Auto-Rota     | None                                              |  |
| Choose pa     | Fit to Printable Area<br>Shrink to Printable Area |  |
| Use cus       | Tile large pages<br>Tile all pages                |  |
| Print to file | Multiple pages per sheet                          |  |
| -             | Booklet Printing                                  |  |

 In the Booklet Subset pop-up menu, select one of the following options: Both sides (Duplex printers) Automatically prints both sides of the paper, if your printer supports automatic duplex printing.

| Page Scaling: B         | Booklet Printing 🖌                              |   |  |
|-------------------------|-------------------------------------------------|---|--|
| Booklet subset:         | Both sides                                      | * |  |
| Sheets from Auto-Rotate | Both sides<br>Front side only<br>Back side only |   |  |

**Front side only / Back side only (for non-duplex printers)** If your printer can't automatically print both sides, you can first print the front sides of the paper. Then reload those pages and print the back sides.

- 6. Leave the numbers in the Sheets From boxes as they are. Acrobat or Reader determines which sheets must print to accommodate the print job. For example, if you have a 16-page PDF and you selected All in the Print Range area, then sheets 1 through 4 print.
- 7. Select Auto-Rotate Pages to automatically rotate each page for the best fit in the printable area.

| Page Handling                   |
|---------------------------------|
| Copies: 1 Collate               |
| Page Scaling: Booklet Printing  |
| Booklet subset: Both sides      |
| Sheets from 1 to 3              |
| Auto-Rotate Pages Binding: Left |

Choose an option from the Binding pop-up menu:

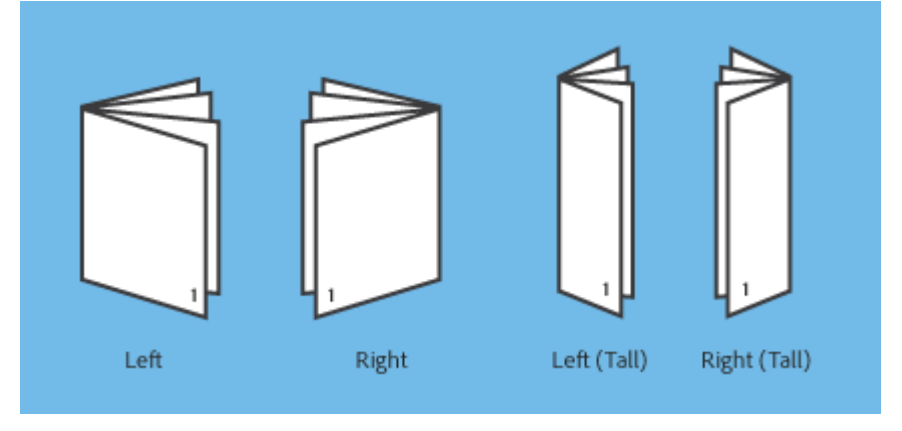

Click OK or Print.

Print booklets using Acrobat or Reader (adobe.com)